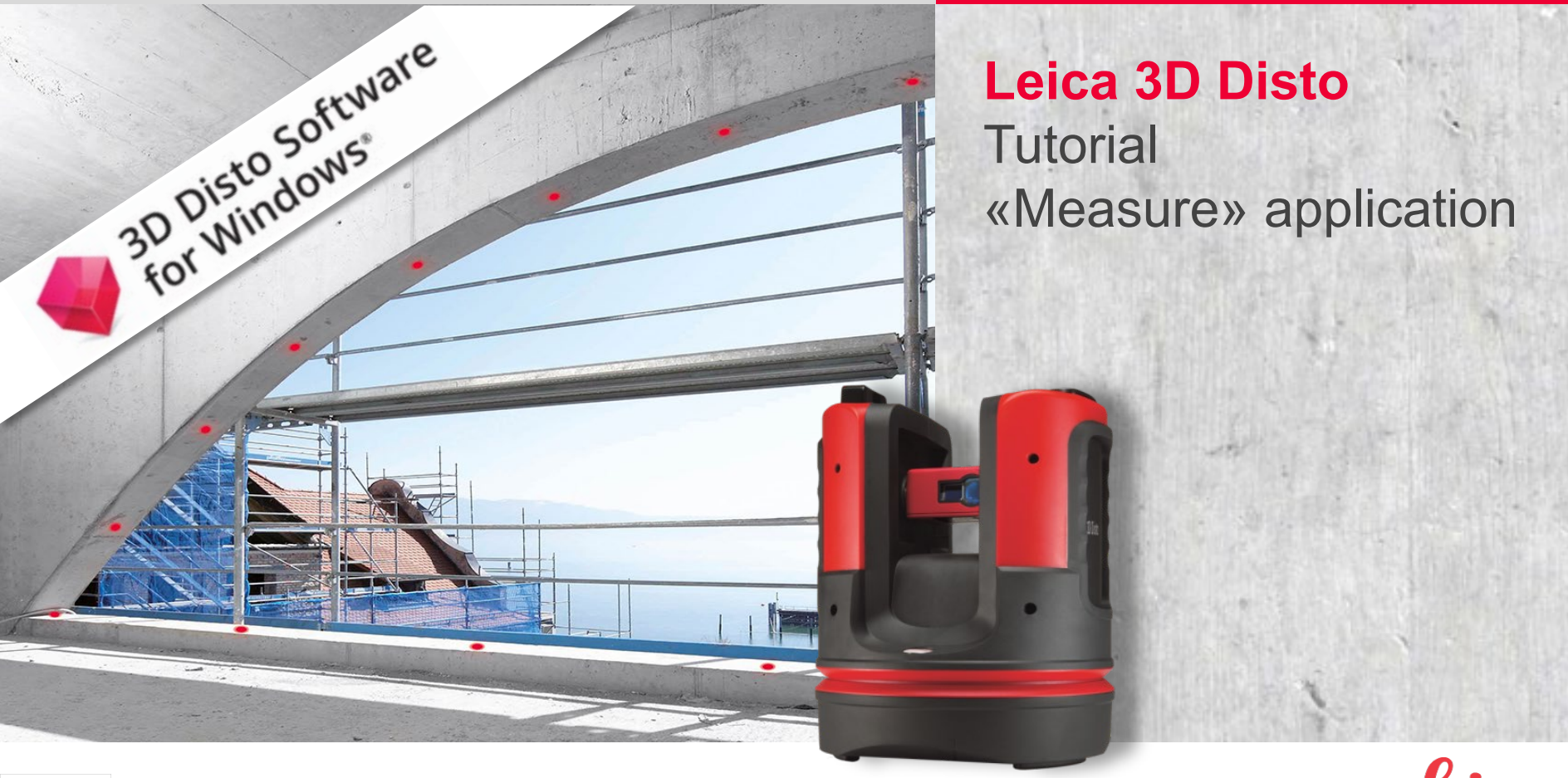

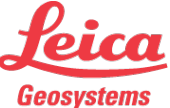

Tutorial

This is a quick guide for the Leica 3D Disto's "Measure" application.

- Setup
- Measurements
- Hidden point tools 1 & 2
- Relocation
- Scans
- Save & Export
- myWorld

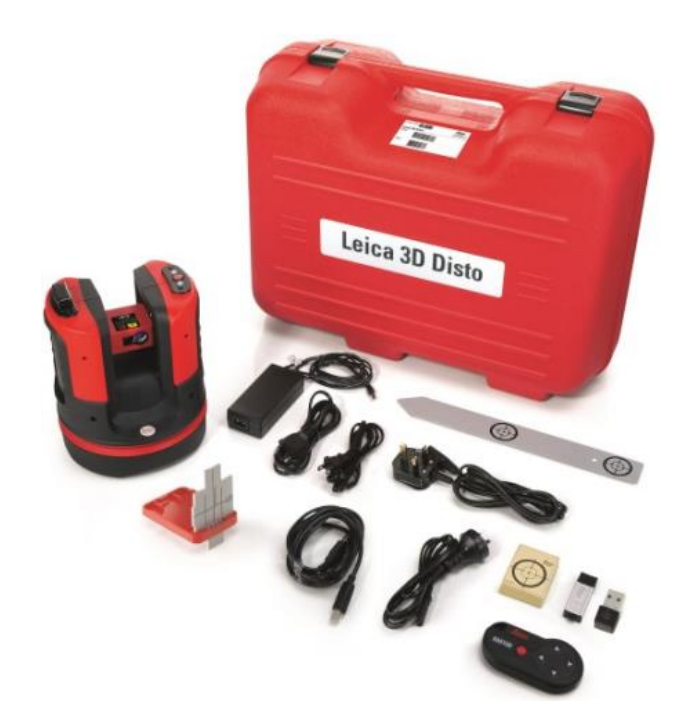

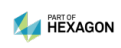

#### Setup

- Put the 3D Disto on a stable underground or tripod & switch ON.
- Connect with a Windows device (Laptop, Tablet PC, ....) via USB cable or Wifi

 $\rightarrow$ See the "First Steps" tutorial if you are not familiar with the 3D Disto's basic functionality.

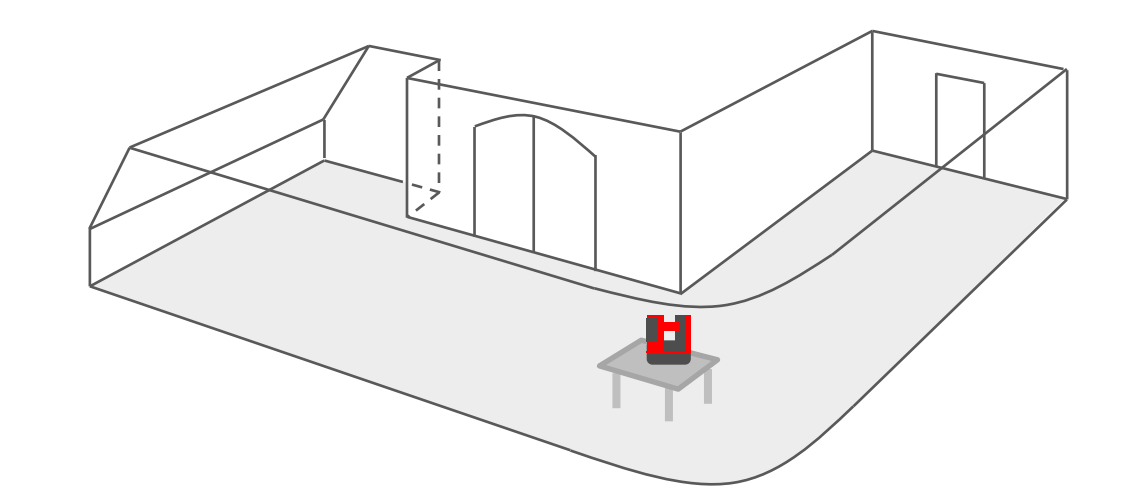

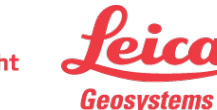

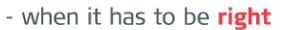

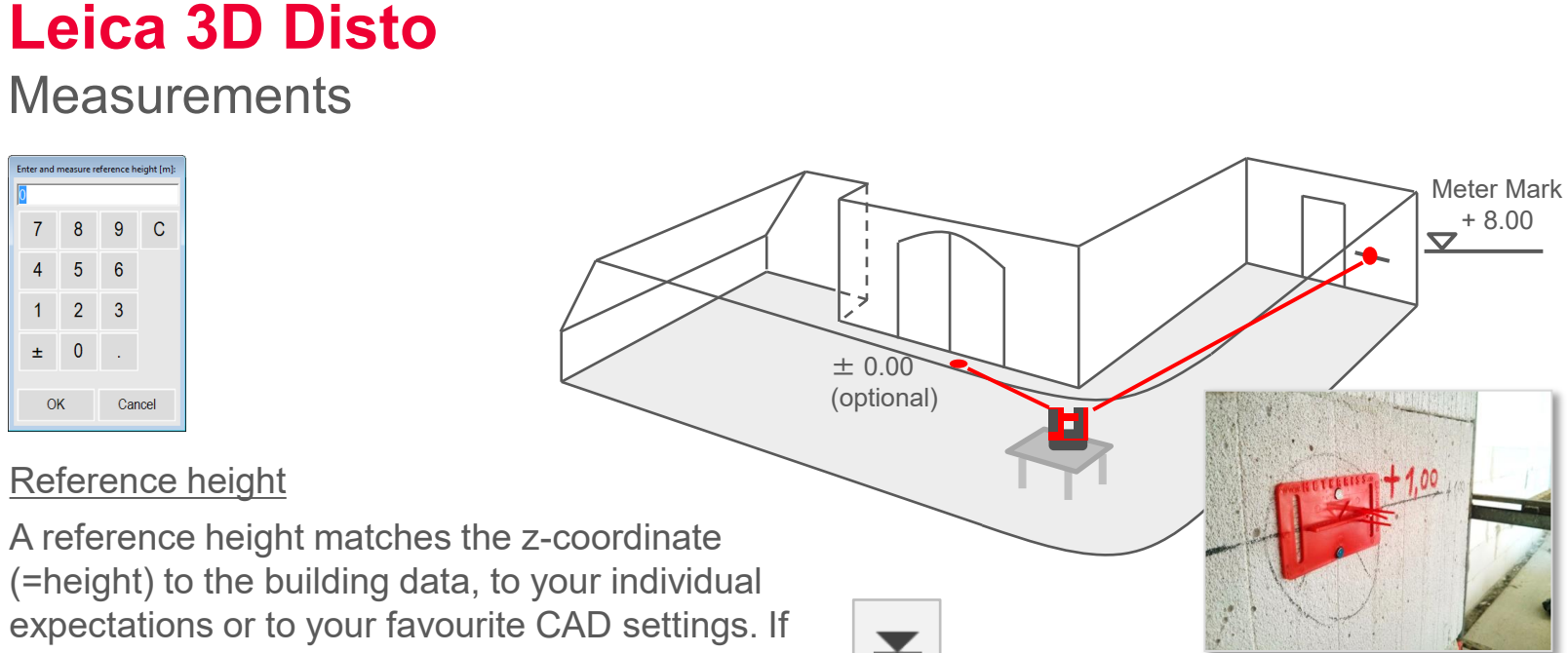

you want to use it, press the toolbar key:

- If there is a meter mark in the room, enter the value and measure it
- Enter and measure an other point optionally, e. g. the floor level = "0.000"

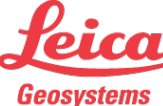

#### Measurements

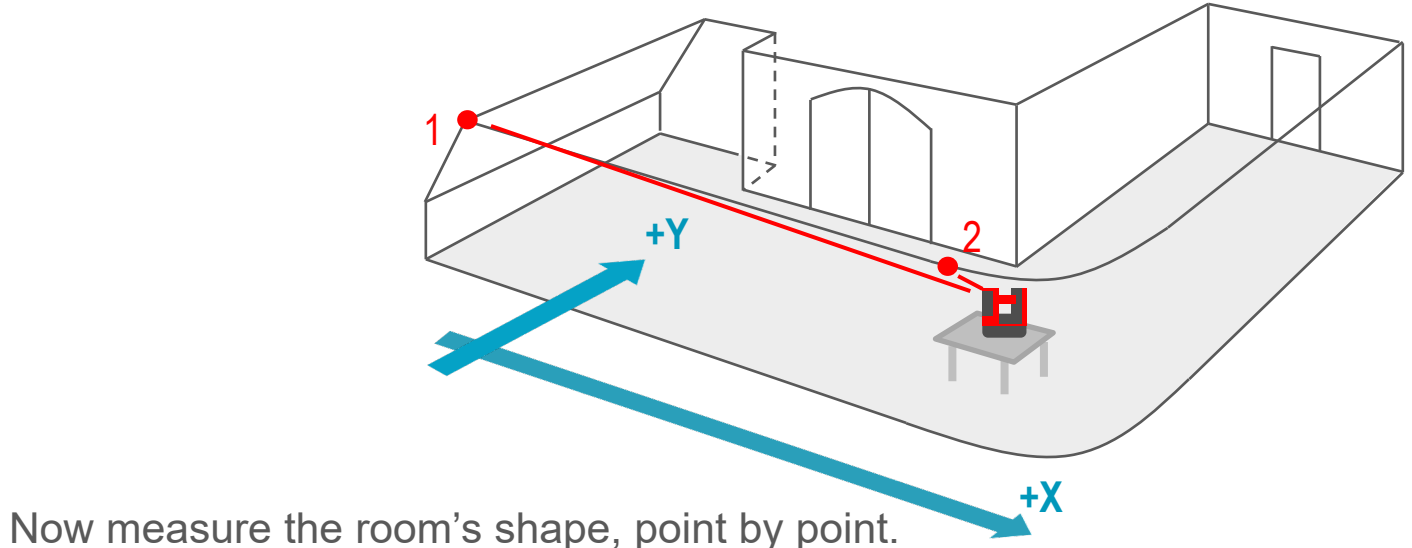

Now measure the room's shape, point by point.
 Advanced users start with a long line, regarding the fact that point #1 and #2 define the coordinate system.

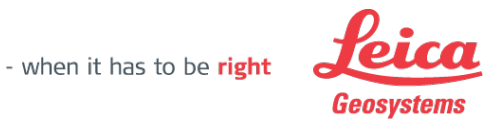

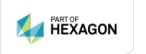

Measurements

Edit the sketch on your 3D Disto to get a proper result. It is your decision to do the details here or later with CAD.

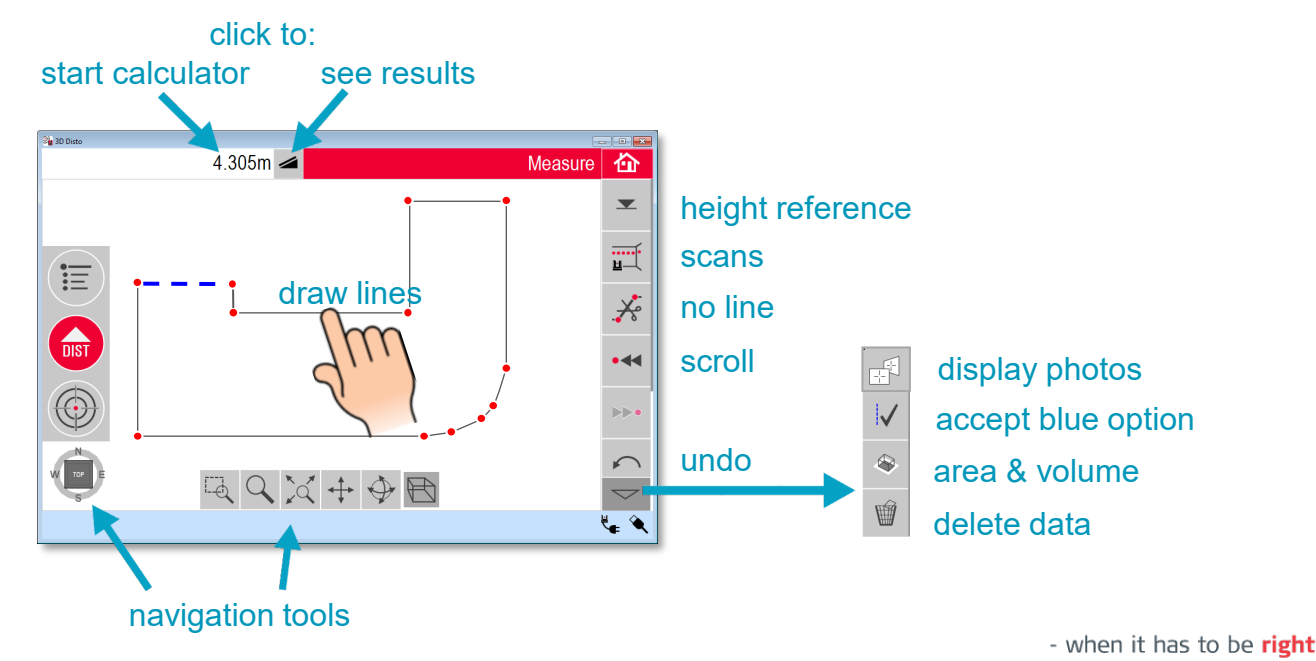

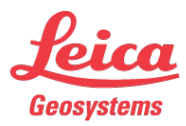

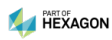

Hidden Point tools (1)

Hidden points? You have two options.

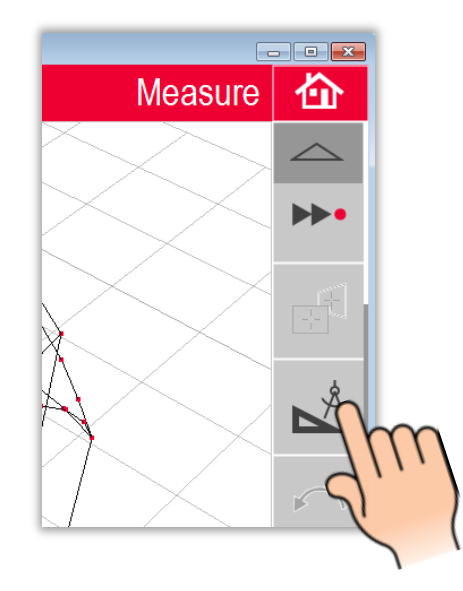

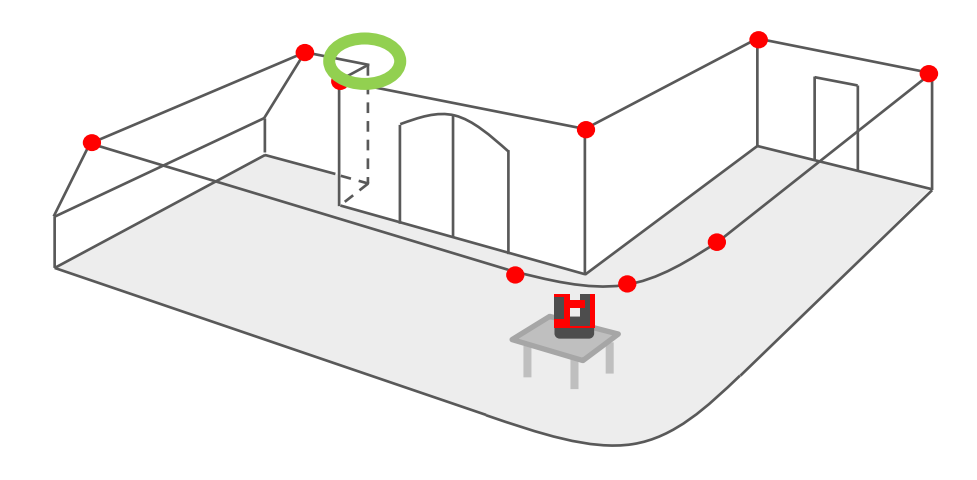

- when it has to be right

Option 1: CAD tools

start CAD tools in the toolbar

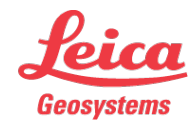

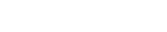

Leica 3D Disto Hidden Point tools (1)

Option 1: CAD tools

Select a tool from the list:

- "Point shift" creates arbitrary points
- "Perpendicular intersection" is a quick 90° tool

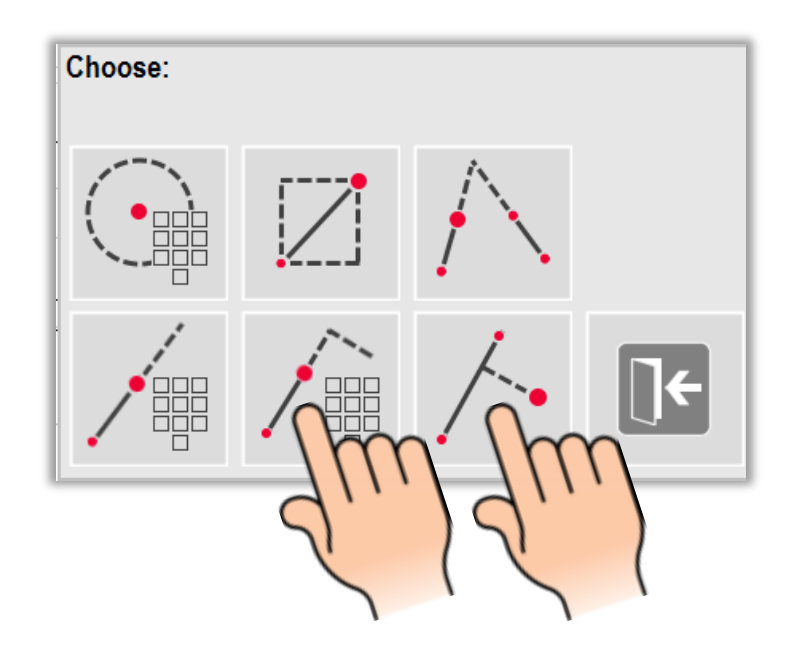

 $\rightarrow$  See the tutorial "CAD tools" for details

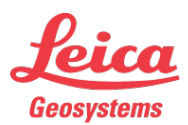

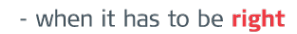

#### Hidden Point tools (1)

Option 1: CAD tools

- follow the assistants
- finish via checkmark

Done!

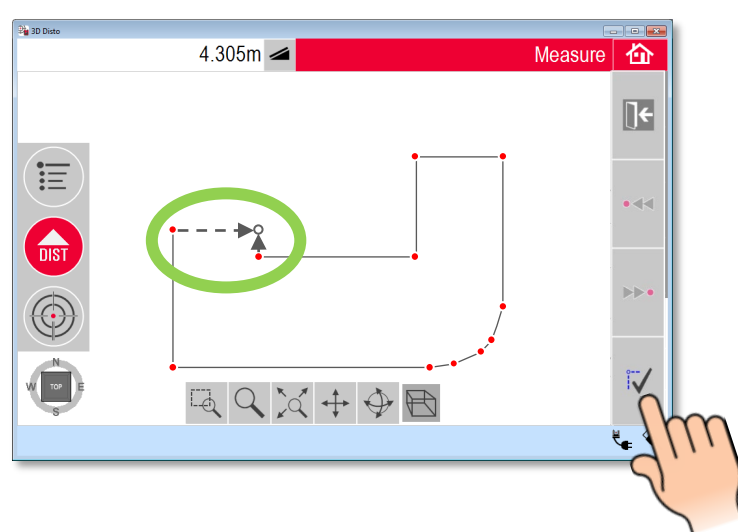

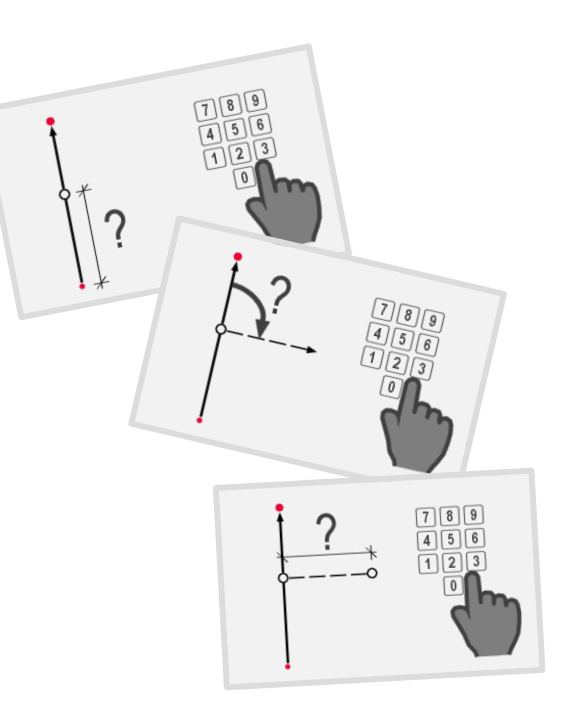

→ See the tutorial "CAD tools" for details"

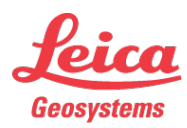

#### **Leica 3D Disto** Hidden Point tools (2)

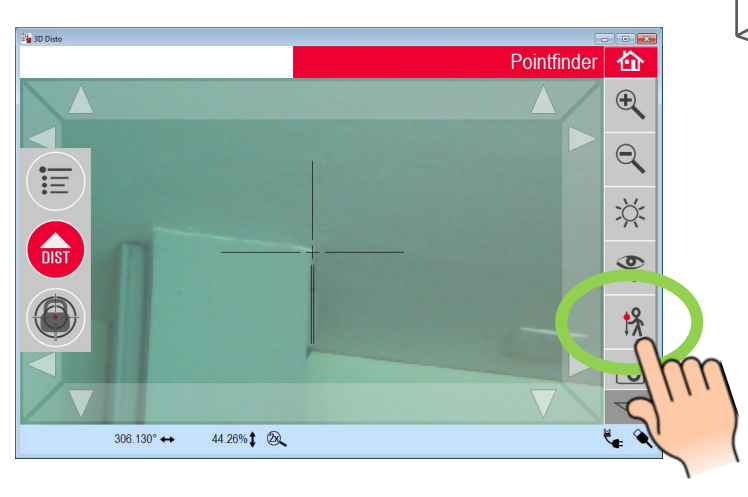

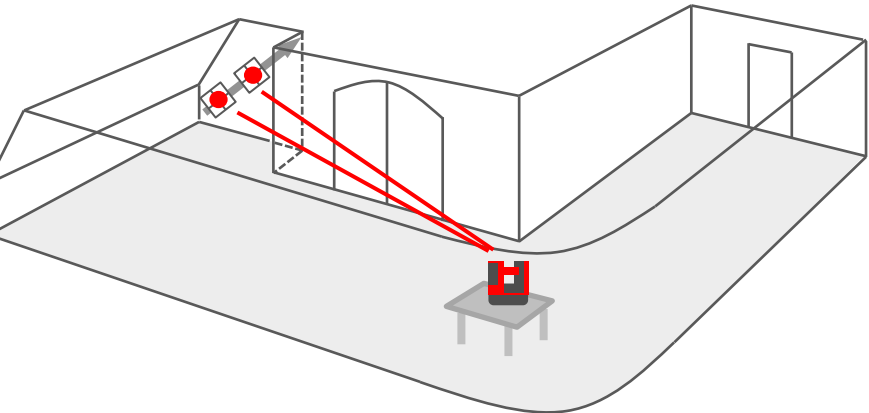

Option 2: Offset tools

Press key in the Pointfinder's tool bar

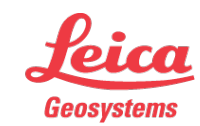

#### Hidden Point tools (2)

Option 2: Offset tools

- Select a tool
- Follow the assistant and measure

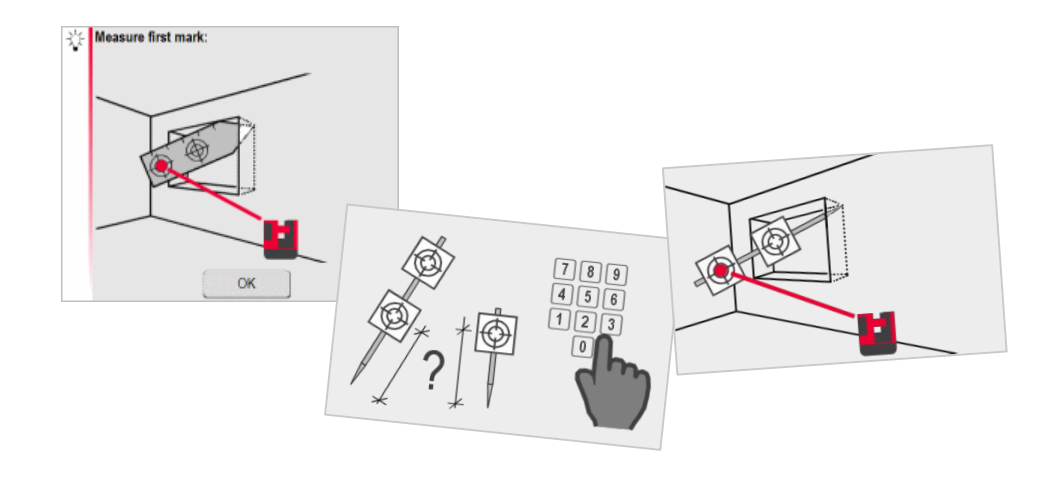

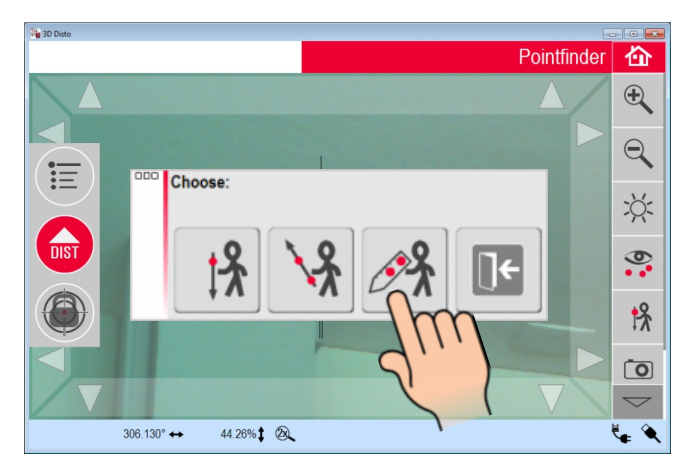

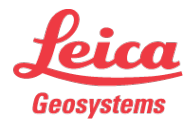

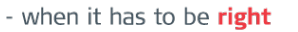

#### Relocation

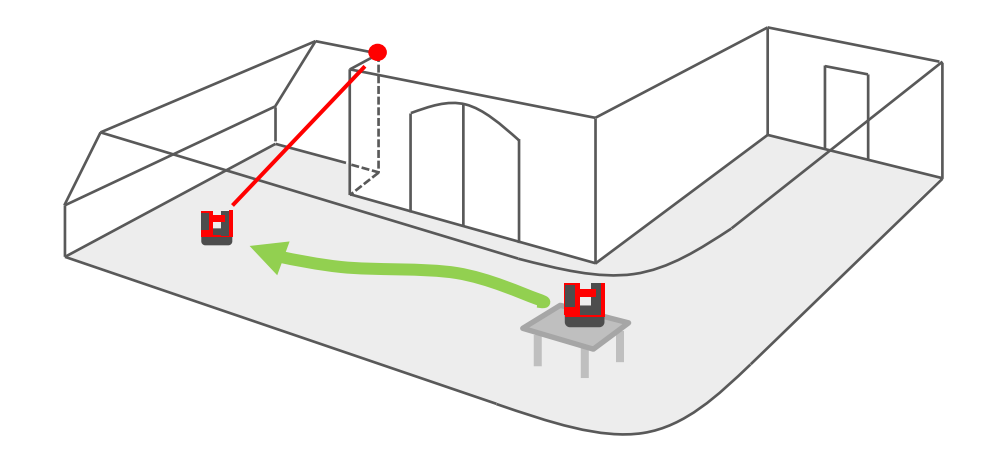

Optionally you can change the 3D Disto's position to measure hidden points or parts of the room. "Relocation" is a guided application, offered in the menu. Find details in the "Relocation" tutorial.

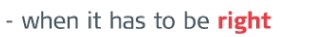

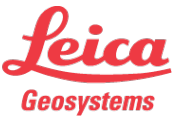

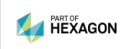

Scans

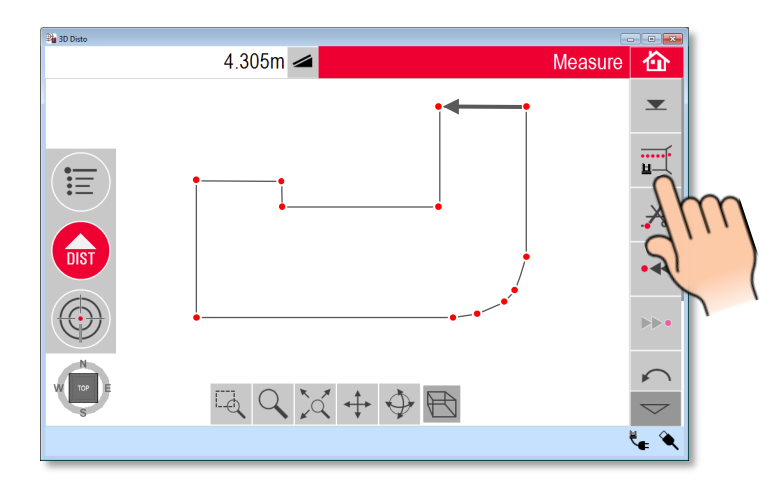

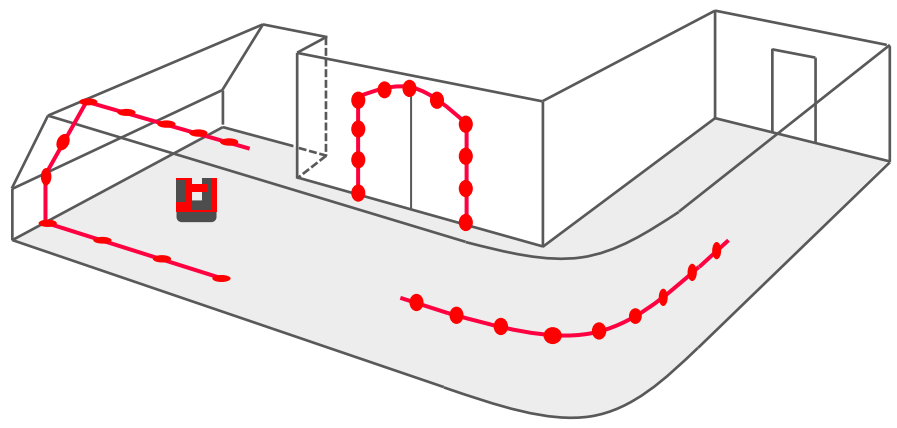

Scanning is one of the 3D Disto's most powerful features.

- when it has to be **right** 

Press SCAN key

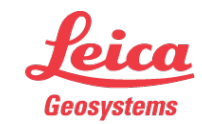

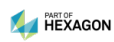

Scans

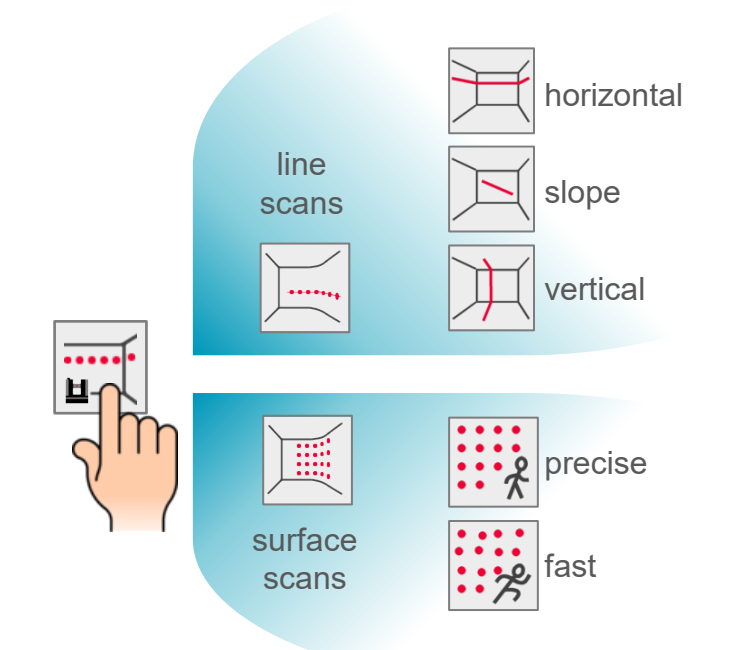

#### <u>Step 1:</u>

Select the preferred scan with a few clicks:

- Line scans for kitchen, glass, doors, metal works...
- Surface scans to measure flatness, shape or deformation of ships & boats, floors, ceilings, walls, screens, metal sheets...

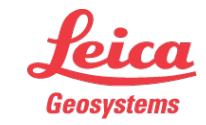

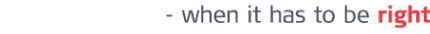

Scans

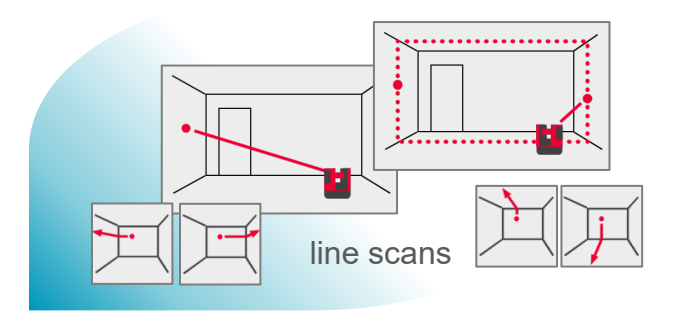

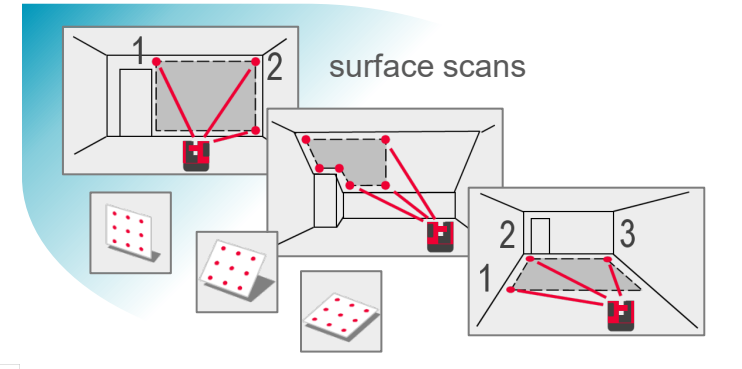

#### <u>Step 2:</u>

Choose further options and follow the assistants to define scan properties.

- Line scans require start point, scan end etc.
- Surface scans need an area definition

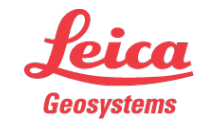

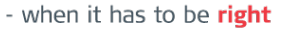

Scans

<u>Step 3:</u>

Scanning.

Pilot the scan if necessary via toolbar keys:

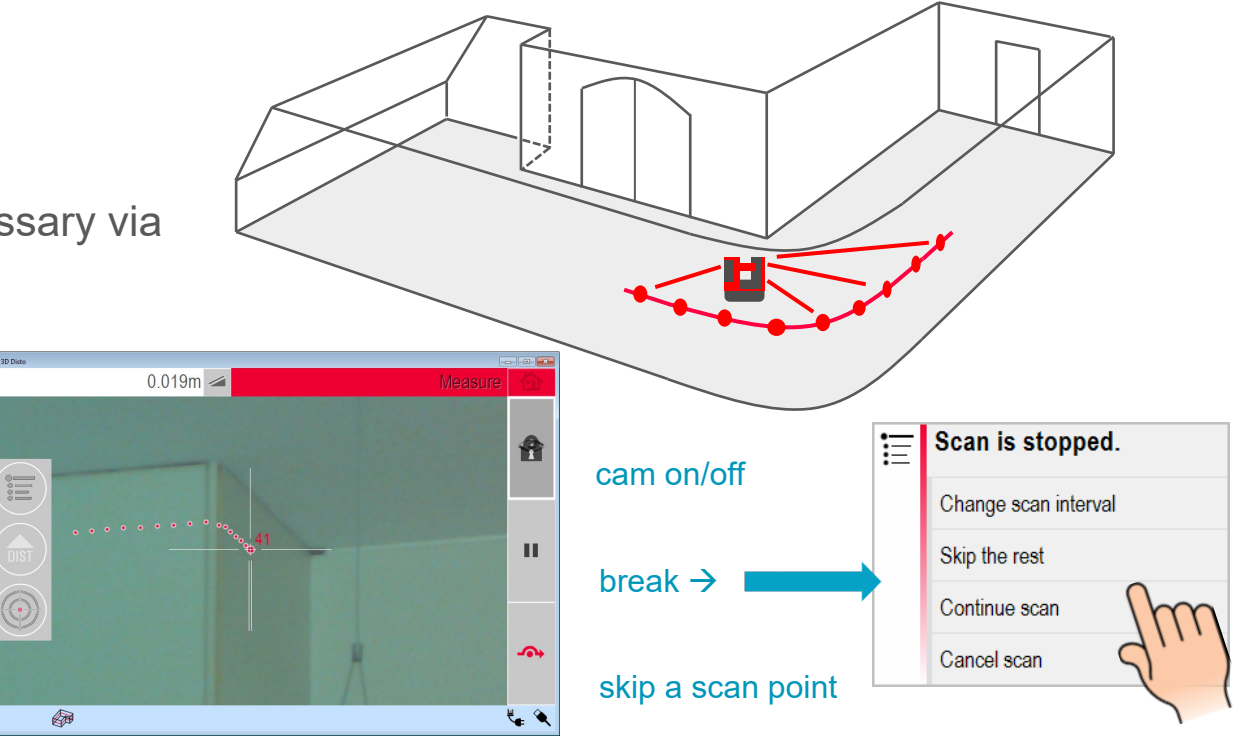

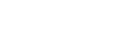

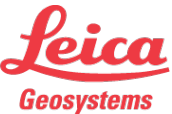

Scans

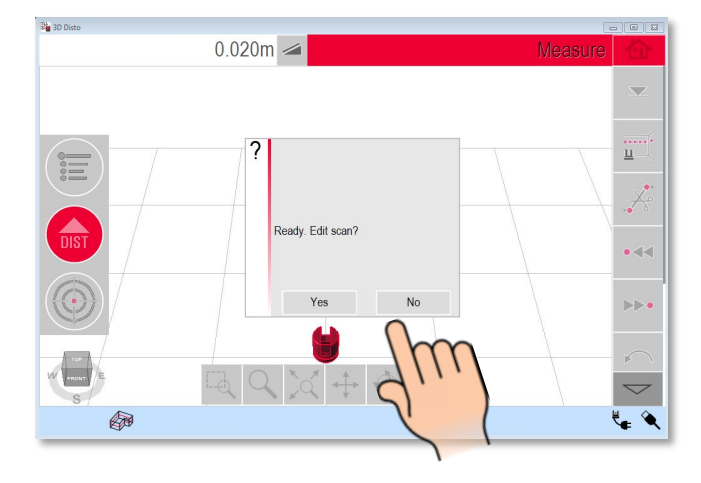

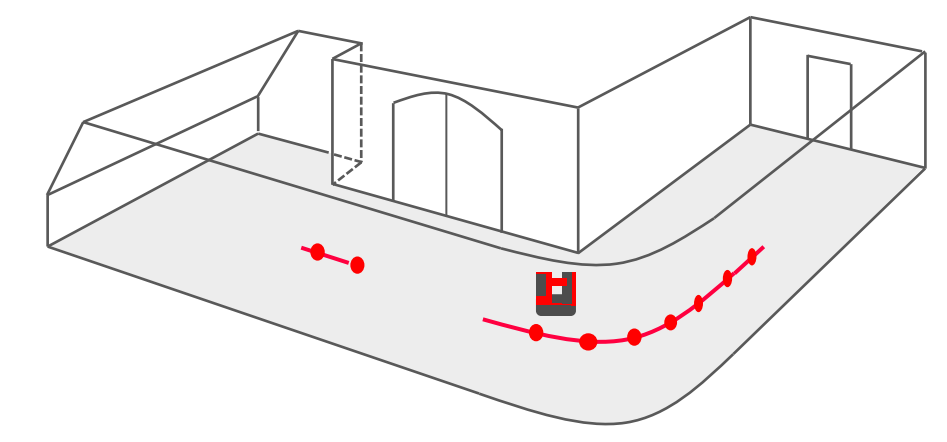

<u>Step 4:</u>

Editing the scan

- If the scan needs edits press OK key
- Press NO to accept it like it is.

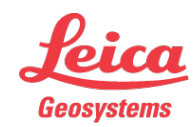

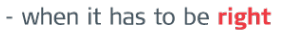

Scans

<u>Step 4:</u> Editing the scan (optional)

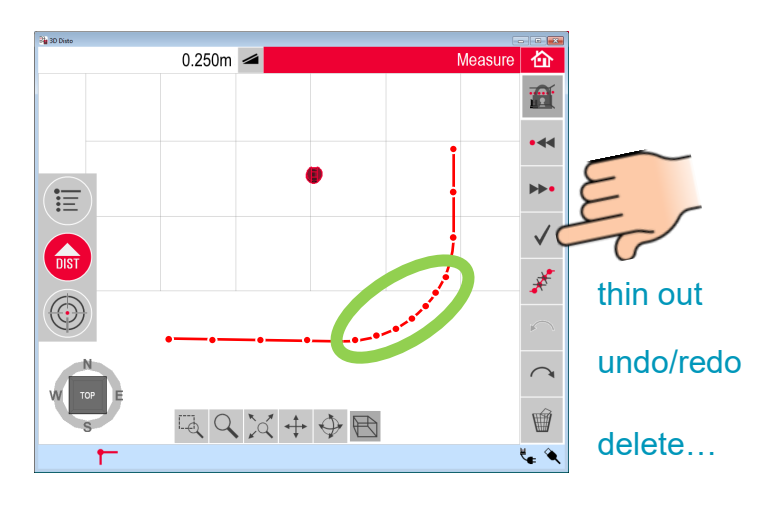

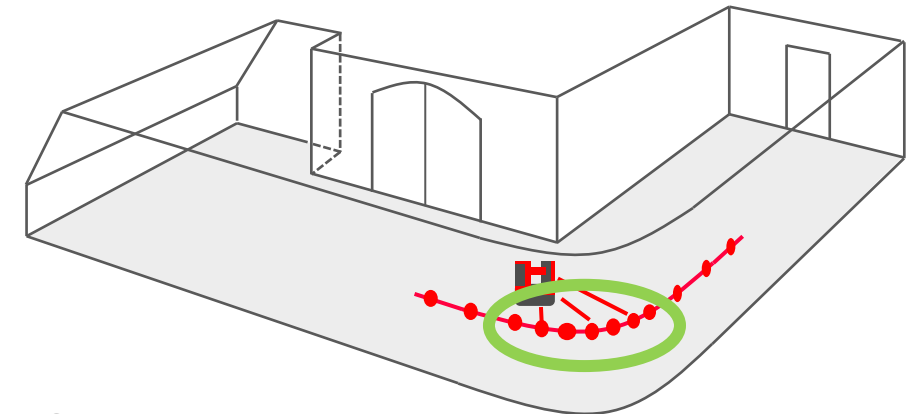

Options:

- Measure missing points
- Delete points manually or via automatical THIN OUT function

- when it has to be right

• Press checkmark to finish the scan.

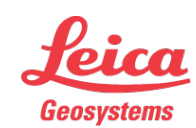

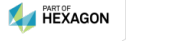

Area & Volume

<u>Step 5:</u> Start the Area application (optional)

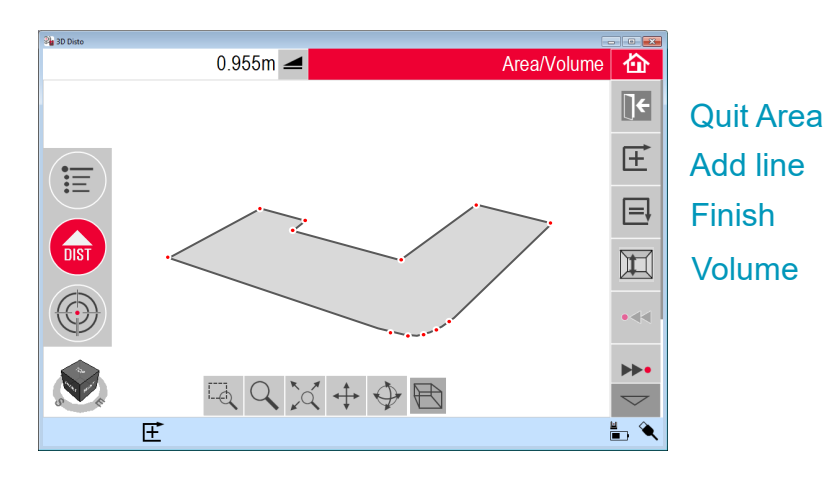

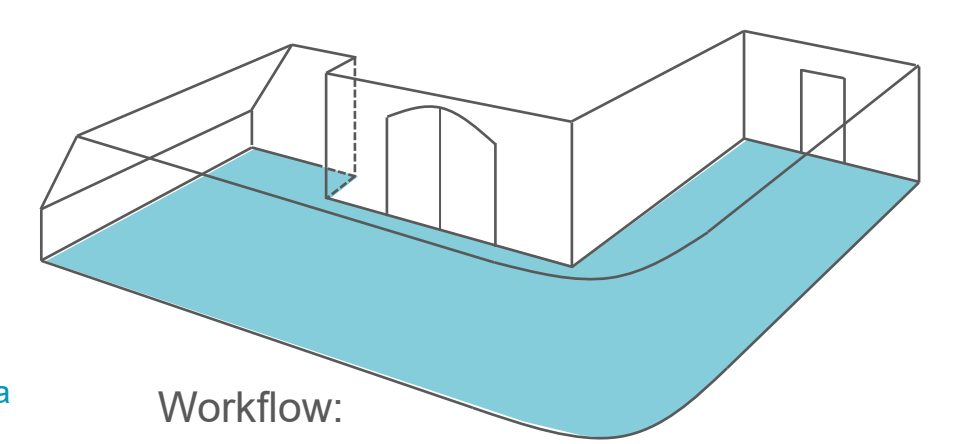

- Generate the outline via Add key.
  Finally press Finish key.
- Area and other results are displayed
- Press Volume key to enter or measure the height of the room

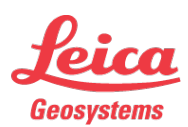

#### Save & export

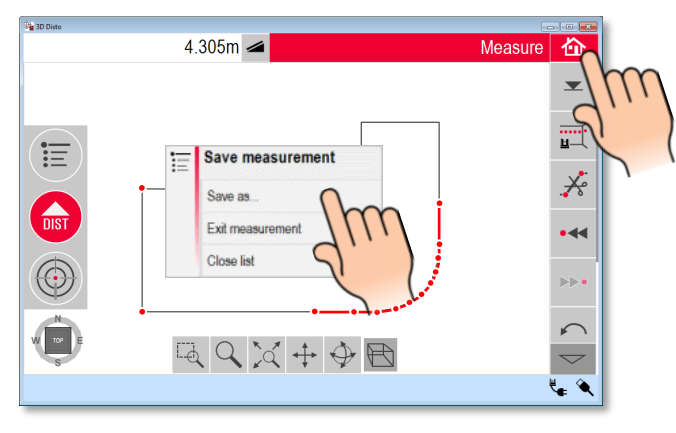

<u>Step 6:</u>

Press the HOME key at any time to save the measurement

Press "Save as..."

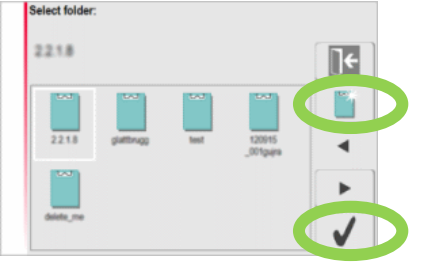

- Tip on an existing folder or create a new one
- Press checkmark to save the measurement

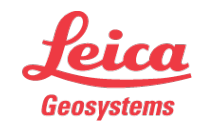

Save & export

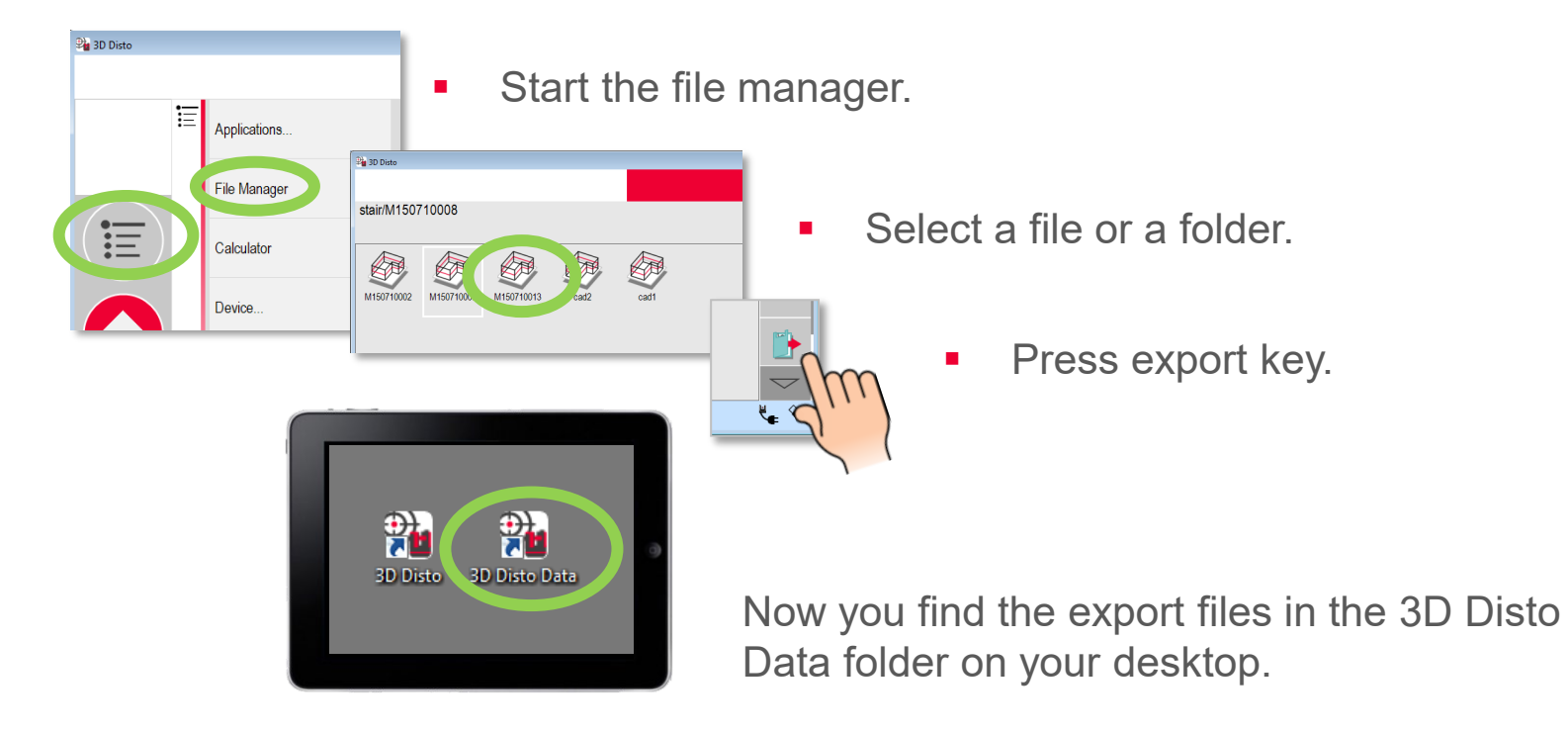

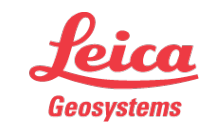

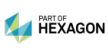

#### Registration at myWorld

Register your 3D Disto on myWorld for:

- warranty extension
- license keys
- more tutorials
- free software updates
- support
- manuals

www.myworld.leica-geosystems.com

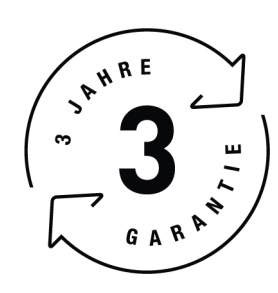

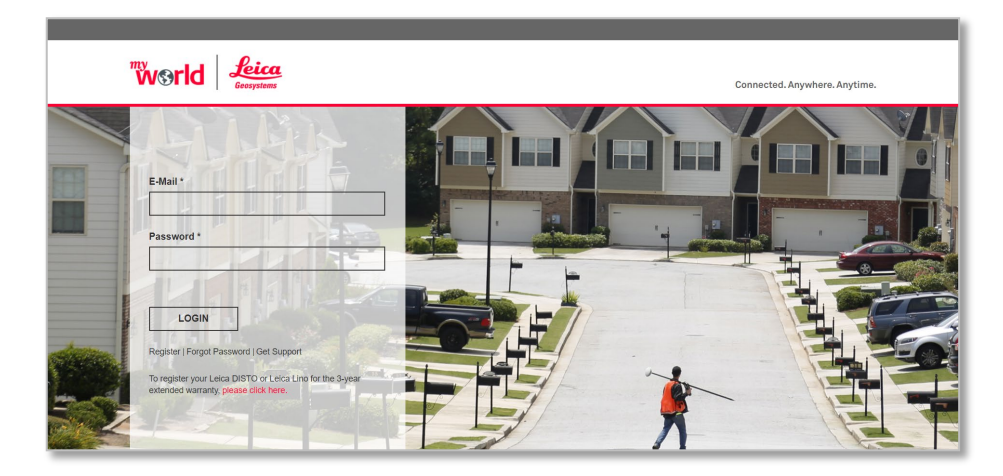

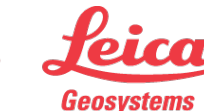

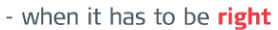